## Cell Broadcast: Nachricht wiederfinden und erneut lesen

Da nicht alle Handy-Nutzer Warn-Apps für Katastrophen-Warnungen installieren wollen oder können, wurde auch in Deutschland der Dienst Cell Broadcast eingeführt, um die Bevölkerung vor Gefahren zu warnen. Die Nachrichten werden einfach über die Funkmasten in zuvor festgelegten Funkzellen an alle in der Funkzelle eingebuchten Handys versandt, ohne dass man sie zuvor bestellen oder anfordern müsste.

Kommt eine Gefahren-Warnung an, schrillt das Handy meist recht laut und blinkt. Die Meldung legt sich dabei über den ganzen Handy-Bildschirm. Möglicherweise kann man den Lärm oder die Unterbrechung aber in diesem Moment gerade nicht gebrauchen und klickt die Meldung schnell weg. Mitunter enthalten Cell-Broadcast-Nachrichten aber wichtige Infos für die Bürger, die sie in der Situation dringend beachten sollten. Manchmal enthält die Nachricht auch einen Link zu einer Informationsseite bei der örtlichen Kommunalverwaltung oder zum Warnmeldungs-Übersichtsportal des Bundesamts für Bevölkerungsschutz und Katastrophenhilfe.

Doch wie findet man die zuvor weggeklickte Warnmeldung unter Android und iOS wieder?

## Bereits empfangene Warnmeldung wiederfinden

Generell ist es so, dass Android und iOS mit den eintreffenden Cell-Broadcast-Nachrichten unterschiedlich umgehen. Android hinterlegt diese fest im Betriebssystem, sodass sie später jederzeit

| Richerige |                  |
|-----------|------------------|
|           | 🛕 Extreme Gefahr |
|           |                  |
|           |                  |
|           |                  |
| E         |                  |
| G         |                  |
|           |                  |
| C         |                  |
| G         |                  |
|           |                  |
| ĸ         |                  |
|           |                  |
|           |                  |
|           |                  |
| P         |                  |
| P         |                  |
|           |                  |

wieder aufgerufen werden können. Bei iOS bleiben die Nachrichten nur in der Mitteilungszentrale.

Um auf dem iPhone die Cell-Broadcast-Nachricht erneut lesen zu können, streicht man mit dem Finger auf dem Sperrbildschirm des iPhone von unten nach oben. Die Nachricht, die im Nachrichtenzentrum abgelegt wurde, wird so erneut angezeigt. Ein wichtiger Hinweis: Das funktioniert nur so lange, bis der iPhone-Nutzer das Nachrichtenzentrum leert. Denn dann ist auch die Cell-Broadcast-Nachricht gelöscht und unwiederbringlich verloren. Möchte man eine Warn-Nachricht auf dem iPhone also erneut lesen, sollte man das Leeren des Nachrichtenzentrums unterlassen oder zuvor am besten einen Screenshot der Meldung machen. Dieser findet sich dann wie gewohnt in der iPhone-Fotogalerie.

Neuere Android-Versionen bewahren die Cell-Broadcast-Nachrichten auf. Um diese wiederzufinden, tippt man im Einstellungsmenü des Android-Smartphones "Notfall" ins Suchfeld. Dann erscheint der Einstellungs-Menüpunkt "Notfallbenachrichtigungen". Dort kann man nicht nur den Cell-Broadcast-Dienst konfigurieren, sondern unter "Notfallbenachrichtigungsverlauf" oder "Bisherige Notfallbenachrichtigungsverlauf" oder "Bisherige Nachrichten aufrufen. Tippt man in dieser Liste eine Nachricht an, erscheint sie auf dem Bildschirm wie direkt nach ihrem Eintreffen. Nun kann man auch ggf. einen Link in

der Nachricht antippen.